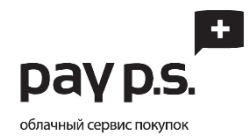

## Оплата займа в салонах МТС, Билайн, Связной

Для оплаты займа вам необходимо совершить следующие шаги:

- Выбрать наиболее близкий и удобный для вас салон МТС, Билайн, Связной. Полный список пунктов оплаты доступен на сайте <u>www.credit-korona.ru</u> в разделе «Где оплатить».
  При себе необходимо иметь:
  - Паспорт;
  - Номер договора 15 символов в формате «XX-XXXXXXX-XXXX», уточнить его можно в вашем <u>личном кабинете</u>.
- 2. В салоне вам необходимо подойти к оператору и сказать, что вы хотите «оплатить займ».
- 3. Оператору необходимо назвать БИК «**060081009**» либо название нашей компании «ПЭЙ ПИ ЭС (ЗАЙМ ОНЛАЙН)».
- 4. Сказать номер договора и сумму платежа. Номер договора необходимо диктовать <u>вместе с</u> <u>тире</u>.
- 5. Если у оператора возникли затруднения, то передайте ему инструкцию, которая написана ниже.
- 6. В случае возникновения трудностей звоните нам прямо из салона по телефону
  - <u>+7 (800) 555 2435</u>
  - <u>+7 (499) 703 3852</u>

## Инструкция для оператора салона:

- 1. Выбираем систему Европлат после нажатия выпадает список.
- 2. Из выпадающего списка выбираем кнопку «Создать Шаблон на погашение кредитов», после нажатия появляется «Анкета».
- 3. В анкете в поле «Банк» вбиваем либо «О60081009», либо «Займ Онлайн».
- 4. Должна найтись компания «ПЭЙ ПИ ЭС (ЗАЙМ ОНЛАЙН)».
- 5. Появляется поле для ввода номер договора. Номер договора должен быть <u>с тире</u>.